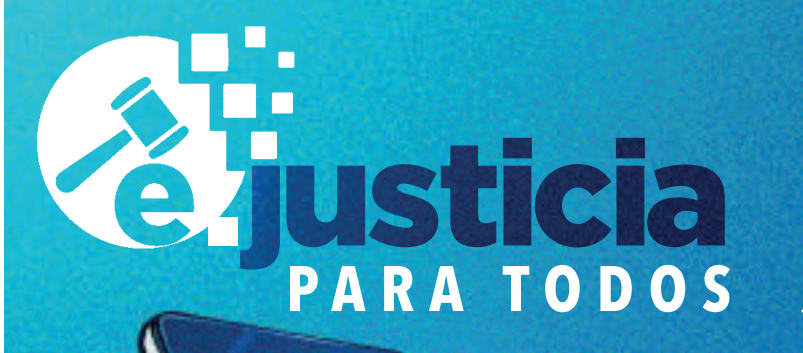

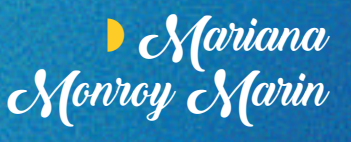

IG: @m.marianamonroy X: @MarianaMM0330 FB: @Mariana Monroy

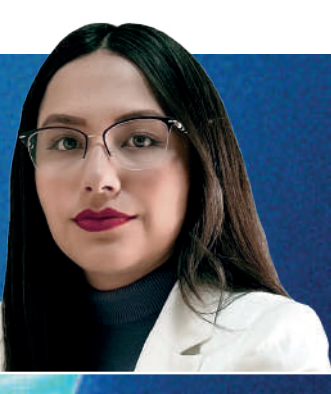

Ingresa con el QR:

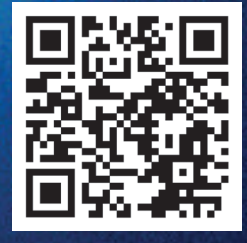

## ¿Qué es...

# FIREL?

es una herramienta que te permite firmar documentos legales con validez oficial en órganos que forman parte del Poder Judicial de la Federación, desde cualquier lugar con acceso a internet. Es ideal para quienes necesitan realizar trámites judiciales sin acudir físicamente a un juzgado o tribunales federales.

## ¿CÓMO OBTENER Y USAR TU FIREL PASO A PASO?

En este artículo, te explico de manera sencilla y detallada cómo tramitar tu FIREL (Firma Electrónica del Poder Judicial de la Federación) y utilizarla para firmar una demanda. No importa si no estás familiarizado con la tecnología; aquí te guiaré paso a paso:

#### ¿Qué necesitas?

Antes de iniciar, asegúrate de contar con los siguientes requisitos:

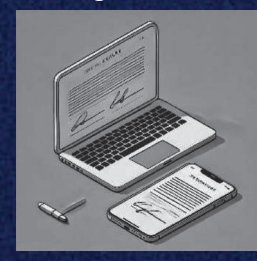

- Computadora con conexión a internet.
- Smartphone con:
- Cámara frontal de al menos
- 2 megapíxeles.
- Cámara trasera de 5 megapíxeles.
- Flash.
- Pantalla táctil.
- Conexión a internet.

Credencial de elector vigente.

## Pasos a seguir para obtener tu FIREL:

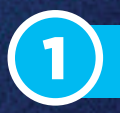

#### Registra tu correo electrónico

1. Abre tu computadora y entra a la página: https://www.firel.pjf.gob.mx/Correo. aspx.

 Escribe tu correo electrónico en el campo correspondiente y confírmalo escribiéndolo nuevamente en el segundo campo.

3. Da clic en el botón "Verificar".

**4.** Revisa tu correo electrónico; deberás recibir un mensaje con un folio que necesitarás más adelante.

## 2

#### Descarga la app "FIREL-CJF"

**1.** Abre tu dispositivo móvil y busca la aplicación FIREL-CJF en la tienda de aplicaciones (Play Store para Android o App Store para iPhone).

- 2. Descarga e instala la aplicación.
- **3.** Una vez instalada, ábrela. En la primera pantalla te pedirá:
- El folio que recibiste por correo.

 Tu CURP (Clave Única de Registro de Población). Si no conoces tu CURP, puedes consultarla en línea en el portal del gobierno.

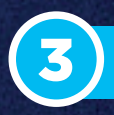

#### Completa el trámite en la app

Dentro de la app, sigue estos pasos:

#### A. Validación de rostro

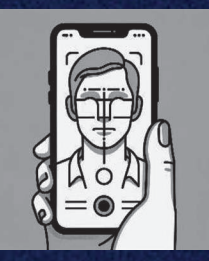

**1.** Asegúrate de estar en un lugar bien iluminado.

 Coloca tu cara dentro del óvalo que aparece en la pantalla.

**3.** La app te notificará si la validación fue exitosa.

#### **B.** Foto de tu credencial de elector

**1.** Toma una foto clara del frente de tu credencial de elector.

2. Luego, toma una foto del reverso.

**3.** Asegúrate de que las fotos sean nítidas para evitar errores.

#### C. Captura de huellas dactilares

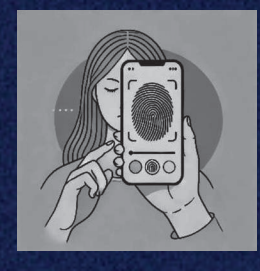

**1.** Activa el flash de tu teléfono cuando se solicite.

**2.** Sigue las indicaciones para colocar tus dedos en la pantalla.

**3.** Completando la captura, selecciona la opción "Otorgo permiso para verificar mi huella digital".

#### **D.** Firma autógrafa

Usa tu dedo o un lápiz óptico para firmar en el recuadro que est en pantalla.
 Terminando, selecciona "Continuar".

#### 4. Revisión y finalización

**1.** La app te mostrará un resumen de tus datos. Verifica que sean correctos.

- **2.** Firma la carta compromiso que aparecerá en pantalla.
- 3. Selecciona la opción "Finalizar".
- **4.** Recibirás un correo electrónico con las instrucciones para descargar tu FIREL.

### ¡Listo, ya tienes tu FIREL!

Recibirás un correo electrónico con las instrucciones para descargar tu certificado digital FIREL. Ahora cuentas con una herramienta que te permitirá firmar documentos legales de forma segura, rápida y desde cualquier lugar. **¡Felicidades!** 

#### Revista LAW, Innovando Derecho

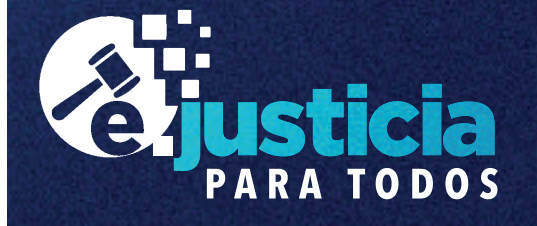

## Ahora, pongamos en practica el uso de nuestra firma electrónica...

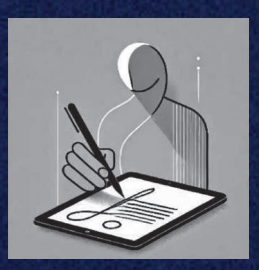

## ¿Cómo firmar una demanda con tu FIREL?

Ingresa al portal de Juicio en Línea
 Abre tu computadora y entra a:

https://www.serviciosenlinea.pjf.gob.m x/juicioenlinea/juicioenlinea.

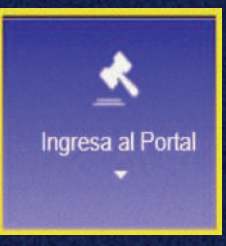

**2.** Selecciona "Ingresa al portal".

 Si ya tienes usuario, accede con tu correo y contraseña.

Si no tienes usuario,

haz clic en "Registra tu usuario".

#### 2. Presenta tu demanda

 Haz clic en la opción "Presenta tu demanda, solicitud o escrito inicial".
 Sigue estos pasos:

- Información del promovente: Ingresa

tu nombre, correo y, opcionalmente, un número de teléfono.

- Ubicación de la oficina:
  Selecciona el estado y la materia de tu demanda.
- Carga tu documento:
  Usa la plantilla precargada o adjunta un archivo desde tu computadora.
- Firma digital: Adjunta tu FIREL y escribe la contraseñaas ociada.

#### 3. Finaliza el proceso

- 1. Completa el captcha de seguridad.
- 2. Acepta el aviso de privacidad.
- 3. Selecciona "Presentar demanda".
- 4. Descarga el acuse de recibo que el sistema generará.

## ¡Listo, tu demanda ha sido presentada!

Después de seguir estos sencillos pasos, tu demanda estará firmada y enviada con validez oficial. Además, el sistema te proporcionará un acuse de recibo que garantiza que tu trámite fue realizado correctamente. Ahora puedes realizar estos procesos legales desde la comodidad de tu hogar, aprovechando los beneficios de la EJusticia.

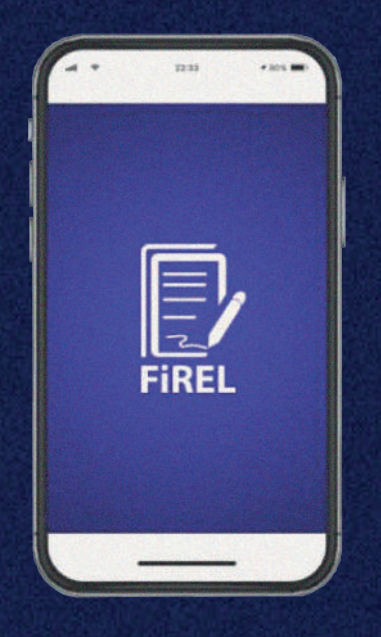

¡Un gran avance hacia la modernización judicial!